## Searching and viewing module descriptions

To access the search screen for module descriptions, follow the menu path "Studies offered" > "Module descriptions" > "Show module descriptions". This opens a search screen.

You can search by entering the examination regulations title, degree program or subject.

| Show module descriptions          |                                       |             |
|-----------------------------------|---------------------------------------|-------------|
| Search for module description     |                                       |             |
| Search Reset () Help for search   |                                       | Save search |
| Characteristics 🗸                 |                                       |             |
| Search words                      | e.g. course of study, degree, subject | 0           |
| Degree                            | = •                                   | 0           |
| Subject                           | = •                                   | 0           |
| Major field of study              | = •                                   | 0           |
| Subject indicator                 | = •                                   | 0           |
| Version of examination regulation | = •                                   | 0           |
| Kind of studies                   | = •                                   | •           |
|                                   |                                       |             |
| Search Reset ①Help for search     |                                       |             |

For example, if you enter "Master of Arts" as the degree and "Digital Humanities" as the subject, you will be shown the following results list:

| Module   | Adule Descriptions                                           |                         |                                                                                  |                               |          |  |  |  |
|----------|--------------------------------------------------------------|-------------------------|----------------------------------------------------------------------------------|-------------------------------|----------|--|--|--|
| <b>6</b> | Default text                                                 | Type of element         | Course of study                                                                  | Degree                        | Ef 🛛     |  |  |  |
| ÷.       | Master of Arts.Digital Humanities Hauptfach.PD-Version 20192 | Examination regulations | M.A. Digital Humanities (PO 20192) M.A. Digital Humanities (PO 20192   Telizeit) | Master of Arts Master of Arts | <u>.</u> |  |  |  |

Choose a degree program from the results list by clicking on the default text or the hierarchy icon. You will be forwarded to the degree program structure:

| Structure                                                    | Type of Event / Examination | Integration in curriculum | Alternative integration in curriculum | ECTS credits | Semester hours per week | Ħ           |
|--------------------------------------------------------------|-----------------------------|---------------------------|---------------------------------------|--------------|-------------------------|-------------|
| Master of Arts Digital Humanities Hauptfach PO-Version 20192 |                             |                           |                                       |              |                         | <b>B</b> it |
| V 🗸 🗸 10000 Master's examination                             |                             |                           |                                       | 120          | 0                       | Die 1       |
|                                                              |                             |                           |                                       | 120          | 0                       | Die 1       |
| Ø77777 Additional achievements                               |                             |                           |                                       | 0            | 0                       | Bi          |

You can view further details for each entry (examination regulations, level, module, course and examination) by clicking on the magnifying glass icon to the right of each row.

To show the module description, click the magnifying glass icon next to each module entry. General information and classes that are linked to the module are shown first at the top of the screen. The module description for the selected module is shown beneath this.

|                                      |                                                                                                    |                         |  |     |              | Translate: engli | sh |
|--------------------------------------|----------------------------------------------------------------------------------------------------|-------------------------|--|-----|--------------|------------------|----|
| Information visualization            |                                                                                                    |                         |  |     |              |                  |    |
| Module information                   |                                                                                                    |                         |  |     |              |                  |    |
| Type of element                      | Module                                                                                                    |                         |  |     |              |                  |    |
| Mandatory participation              | Core elective                                                                                                    |                         |  |     |              |                  |    |
| * Title                              | Information visualization                                                                                                    |                         |  |     |              |                  |    |
| Short text                           | Informationsvisualisierung                                                                                                    |                         |  |     |              |                  |    |
| Long text                            | Informationsvisualisierung                                                                                                    |                         |  |     |              |                  |    |
| Number                               | 299892                                                                                                    |                         |  |     |              |                  |    |
| Comment                              |                                                                                                    |                         |  |     |              |                  |    |
| Course of study                      | M.A. Digital Humanities (PO 20192)<br>M.A. Digital Humanities (PO 20192), Teilzeit)                                                            |                         |  |     |              |                  |    |
| Module responsible                   | Roberto Grosso                                                                                                    | oberto Grosso           |  |     |              |                  |    |
| Organisational unit                  | Verantwortlicher: Lehrstuhl für Informatik 9 (Graphische Datenverarbeitung)<br>Verantwortlicher: Philfak   Digital Humanities   Master of Arts |                         |  |     |              |                  |    |
| Associated courses                   |                                                                                                    |                         |  |     |              |                  |    |
| Event title                          |                                                                                                    | Mandatory participation |  | HPW | ECTS credits | <b>11</b>        |    |
| Übung zur Informationsvisualisierung |                                                                                                    | Elective                |  | 2   | 2.5          | Die 1            |    |
| Informationsvisualisierung           |                                                                                                    | Elective                |  | 2   | 2.5          | Ek.              |    |
| Module details                       |                                                                                                    |                         |  |     |              |                  |    |

There is also the "Documents" function that allows the module description to be downloaded as a PDF, if the degree program coordinator has approved this function.

| Assigned documents                                                             | )        | × |
|--------------------------------------------------------------------------------|----------|---|
| Name                                                                           | <b>E</b> |   |
| Modulhandbuch (module handbook) / Modulbeschreibung (module description) (FAU) | *        |   |
|                                                                                |          |   |

If you want to return to the degree program structure you can click the "Back to module description" link at the top left.